#### ANVÄNDARUTBILDNING

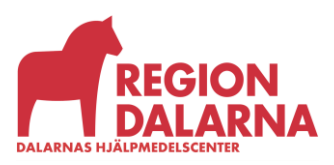

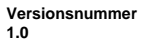

Användarutbildning för Visma webSesam

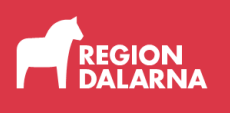

### Beställning av hjälpmedel

Avsnittet handlar om att förskriva hjälpmedel till patient och att beställa hjälpmedel till vårdenhet och ingår i Region Dalarnas användarutbildning för Visma webSesam.

#### Innehåll

| Vad är det för skillnad på en förskrivning och en beställning? | 2  |
|----------------------------------------------------------------|----|
| Beställning av hjälpmedel                                      | 2  |
| Varukorgen                                                     | 8  |
| Avslutning                                                     | 11 |

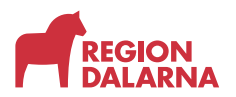

# Vad är det för skillnad på en förskrivning och en beställning?

Om ett hjälpmedel lämnas ut till patient ska det förskrivas. Det är endast legitimerad personal som kan förskriva hjälpmedel. I en hjälpmedelsförskrivning ingår behovsbedömning, utprovning och uppföljning. Det är förskrivaren som är ansvarig för att förskrivningsprocessen följs. En förskrivare kan överlåta administrationen av en förskrivning till en assistent eller administratör men inte ansvaret.

Beställning av hjälpmedel kan endast göras till eget tjänsteställe, lager eller förråd.

I menyvalen i Visma webSesam står det "Beställ" eller "Beställning", oavsett om det är en förskrivning eller beställning du vill skapa.

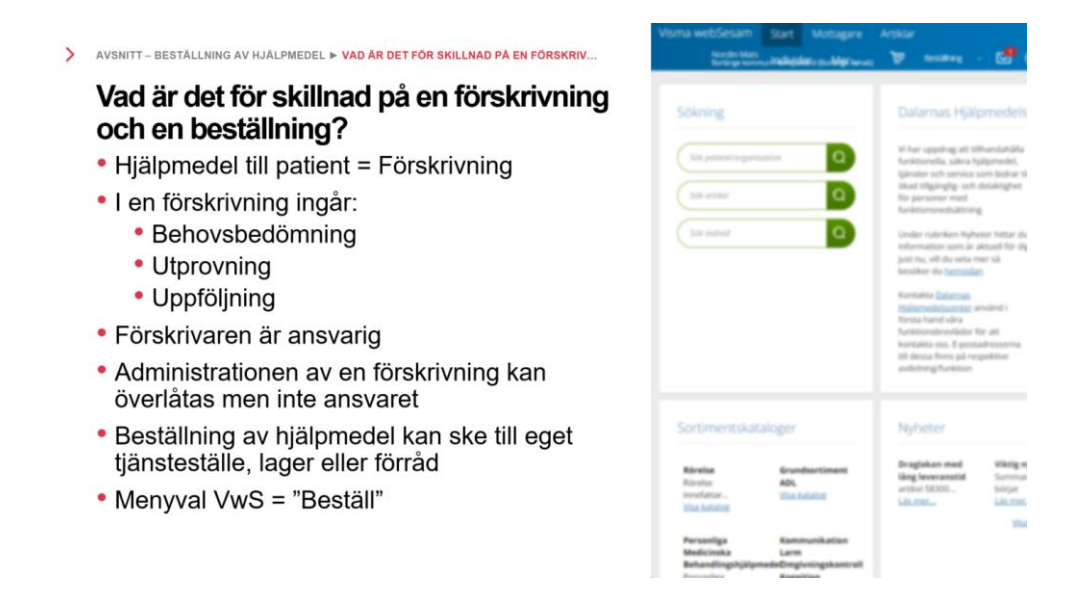

#### Beställning av hjälpmedel

Välj "Artiklar" i menyraden och sök upp det hjälpmedel som ska förskrivas via "Sök artikel" som är förvalt eller "Sortimentskatalog". Hur du söker fram en artikel ingår i utbildningsavsnittet "Artiklar".

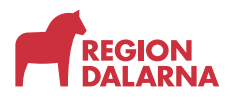

När du hittat det hjälpmedel som ska förskrivas väljer du knappen "Beställ"

| Visma wel                    | bSesam                         | Start                   | Mottagare                            | Artiklar       | Individer                                    | Mer                                |                                               |           | Sven Svensson<br>Mora kommun-Lyckan | ٦ | Bestälning | ~ 6 | 9 🔊  | ٢ | Φ |
|------------------------------|--------------------------------|-------------------------|--------------------------------------|----------------|----------------------------------------------|------------------------------------|-----------------------------------------------|-----------|-------------------------------------|---|------------|-----|------|---|---|
| Sök artikel                  | Sortiments                     | skataloger              | Beställningsr                        | nallar         |                                              |                                    |                                               |           |                                     |   |            |     |      |   |   |
| Artiklar                     |                                |                         | Gåbord Bur<br>42126                  | e el h/s 150 k | <b>8</b> ×                                   |                                    |                                               |           |                                     |   |            |     |      |   |   |
| 42120                        | 6 Gåbord                       | Bure el                 | h/s 150 kg                           |                |                                              |                                    |                                               |           |                                     |   |            |     | Best | ы |   |
| Gåbord<br>ställdon           | Bure standar<br>/styrbox/batt  | d med elm<br>eri/handko | otor, höj/sänk, de<br>ntroll/laddare | elade armstör  | isplattor, Med 1                             | 25 mm bromsade hjul. Linak         |                                               | And I     |                                     |   |            | /   |      |   |   |
| Sonin<br>Leverar<br>Lev. art | entsartikei<br>htör<br>ilkelnr | DH<br>56-               | G Direct Healthc<br>312              | are Group Sw   | rige AB                                      |                                    | <                                             | A.        | 3                                   | > | •          |     |      |   |   |
| Tillgång                     | ighet A                        | vtikelinforn            | nation Pris                          | er Kom         | ponenter                                     | Lagersaldon Dokument               |                                               |           |                                     |   |            |     |      |   |   |
| Lager<br>200 H               | uvudlager Fal                  | lun/Borläng             | e ~                                  |                | Artikel<br>Status<br>Enhet<br>Antal per förp | Utgilende<br>Styck<br>ackning 1 st | Tiligånglighet sakna<br>Likvårdig artikel kar | levereras |                                     |   |            |     |      |   |   |

Nu öppnas första steget i beställningsdialogen.

I mottagarfältet anger du fullständigt personnummer på den patient som hjälpmedlet ska förskrivas till. Ska hjälpmedlet till vårdenhet uppge i stället kundnummer i mottagarfältet och bekräfta med knappen "Välj".

Du är förvald som förskrivare, om du inte administrerar en beställning åt någon annan.

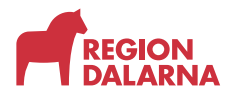

Ditt standardtjänsteställe är förvalt. Är du knuten till fler än ett tjänsteställe kan du välja i listrutan vilket tjänsteställe som beställningen avser.

| Beställning till        | 0                      | Beställningen avser |   |
|-------------------------|------------------------|---------------------|---|
| * Mottagare             |                        |                     | 1 |
| 197707070707            | Välj                   |                     |   |
| Tjänsteställe           |                        |                     |   |
| 7485 Mora kommun-Lyckan | ~                      |                     |   |
|                         |                        |                     |   |
|                         |                        |                     |   |
|                         |                        |                     |   |
|                         |                        |                     |   |
|                         |                        |                     |   |
|                         |                        | Avbryt Fortsätt     |   |
|                         |                        |                     |   |
| Amilton                 | Tilla Spaliabet cakpac |                     |   |

Välj "Fortsätt" för att gå vidare.

I dialogrutan som öppnas ändrar du antal och var ifrån artikeln ska levereras; 200 Huvudlager Falun/Borlänge eller om det är uttag från eget förråd.

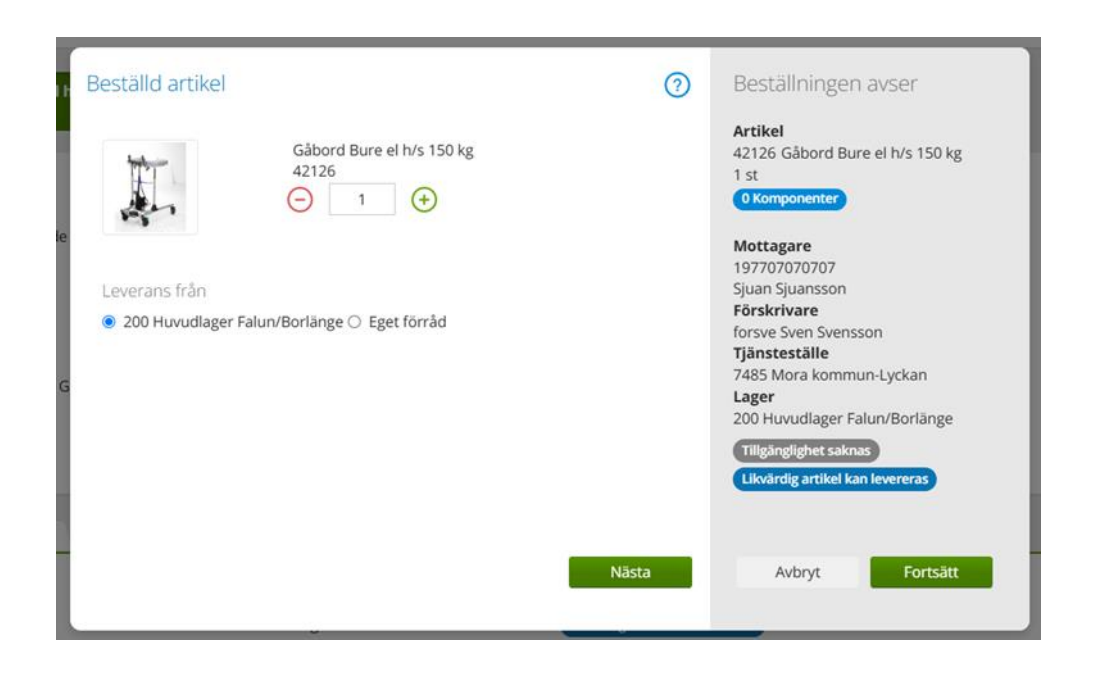

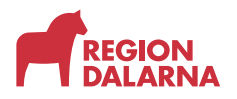

Om det är en individ du vill ta ut från eget förråd, måste du ange individnummer på artikeln du plockat ut.

| Beställd artikel                          |                                    | 0                        | Beställningen avser                                                                                                    |  |
|-------------------------------------------|------------------------------------|--------------------------|----------------------------------------------------------------------------------------------------|--|
|                                           | Gåbord Bure el h/s 150 kg<br>42126 |                          | Mottagare<br>197707070707<br>Sjuan Sjuansson<br>Förskrivare<br>forsve Sven Svensson<br>Tjänsteställe<br>7485 Mora kommun-Lyckan |  |
| <ul> <li>200 Huvudlager Falun/</li> </ul> | 'Borlänge 💿 Eget förråd            |                          |                                                                                                    |  |
| 7485 Mora kommun-Ly                       | ckan                               | ~                        |                                                                                                    |  |
| * Individ                                 |                                    | Du måste fylla i fältet. |                                                                                                    |  |
| Ange individnummer                        |                                    | Välj                     |                                                                                                    |  |
|                                           |                                    |                          |                                                                                                    |  |
|                                           |                                    | Nästa                    | Avbryt Fortsätt                                                                                                    |  |
|                                           |                                    |                          |                                                                                                    |  |
|                                           |                                    |                          |                                                                                                    |  |
|                                           |                                    |                          |                                                                                                    |  |

Välj knappen "Nästa" för att gå vidare med din beställning.

Vilka dialogrutor som nu visas, respektive vilka som är obligatoriska, beror på den artikel du ska beställa.

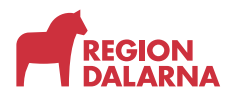

Om den artikeln du valt ingår i en ersättningskedja öppnas dialogrutan Ersättningsartiklar. Ersättningskedjan kan vara tvingande eller så har du möjlighet att göra val och ändra till annan artikel.

| rtikeln ersätts av Artikel 42126 Gåbord Bure |                                                     |       |       |                       |     |                                                                                           |  |  |  |  |  |  |
|----------------------------------------------|-----------------------------------------------------|-------|-------|-----------------------|-----|-------------------------------------------------------------------------------------------|--|--|--|--|--|--|
| Artikel                                      | Benämning                                           | Enhet | Lager | 1 st<br>O Komponenter |     |                                                                                           |  |  |  |  |  |  |
| 42126                                        | Gåbord Bure el h/s<br>150 kg                        | st    | 0     | 0                     | 200 | <b>Mottagare</b><br>197707070707                                                          |  |  |  |  |  |  |
| 45905                                        | Gåbord Bure el T-<br>motion h/s hjul<br>125mm 150kg | st    | 1     | 2                     | 200 | Sjuan Sjuansson<br><b>Förskrivare</b><br>forsve Sven Svensson                             |  |  |  |  |  |  |
| 50334                                        | Gåbord Bure el Linak<br>h/s hjul 125mm 150kg        | st    | 0     | 3                     | 200 | <b>Tjänsteställe</b><br>7485 Mora kommun-Lyckan<br>Lager                                  |  |  |  |  |  |  |
|                                              |                                                     |       |       |                       |     | 200 Huvudlager Falun/Borlänge<br>Tillgänglighet saknas<br>Likvärdig artikel kan levereras |  |  |  |  |  |  |
|                                              |                                                     |       |       |                       |     |                                                                                           |  |  |  |  |  |  |

Dialogrutan "Komponenter" berättar vi mer om i utbildningsavsnittet "Komponenthantering".

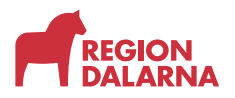

I textrutan "Kommentar" kan du skriva eventuella kommentarer till orderraden. Kommentarerna läses endast av den som plockar ordern. Behöver du komplettera ordern med ej beställningsbara artiklar måste du kontakta berörd konsulent via e-post eller telefon.

| C.                                                                                                    | 0                |                                                                                                    |          |
|----------------------------------------------------------------------------------------------------|------------------|----------------------------------------------------------------------------------------------------|----------|
| Kommentar                                                                                                    | (?)              | Beställningen avser                                                                                                    |          |
| Kommentar<br>Kommentarerna läses endast av den som plockar ordern.<br>Behöver du komplettera ordern med ej beställningsbara artiklar må | åste du kontakta | Artikel<br>45905 Gåbord Bure el T-motion l<br>125mm 150kg<br>1 st<br>0 Komponenter                                                                                                    | h/s hjul |
| berörd konsulent via e-post eller telefon.                                                                                              | 179/621          | Mottagare<br>1977070707<br>Sjuan Sjuansson<br>Förskrivare<br>forsve Sven Svensson<br>Tjänsteställe<br>7485 Mora kommun-Lyckan<br>Lager<br>200 Huvudlager Falun/Borlänge<br>Tillgängligt: 2 st |          |
|                                                                                                    | Bakåt            | Avbryt Fortsätt                                                                                                    |          |
| /s                                                                                                    |                  |                                                                                                    |          |

I det grå fältet till höger visas artikelinformation, mottagarens uppgifter, uppgifter om förskrivaren och valt tjänsteställe och levererande lager. I tillgänglighetsbubblan visas antal tillgängliga artiklar.

Välj "Fortsätt" så kommer du till nästa steg i beställningen.

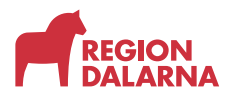

#### Varukorgen

Till höger på menyraden har nu varukorgen blivit grön och ändrat rubrik till "Pågående beställning". När du har en aktiv beställning visar en liten bubbla hur många artiklar du lagt i varukorgen.

| Visma web                                                            | Sesam                                                                           | Start                                            | Mottagare                                                                     | Artiklar                      | Individer                                               | Mer                                                       |                                                   | Sven S<br>Mora ko | vensson<br>vimun-Lyd in | Pågående best | ang • | <mark>ም 🖗 </mark> ଓ |
|----------------------------------------------------------------------|---------------------------------------------------------------------------------|--------------------------------------------------|-------------------------------------------------------------------------------|-------------------------------|---------------------------------------------------------|-----------------------------------------------------------|---------------------------------------------------|-------------------|-------------------------|---------------|-------|---------------------|
| Artiklar                                                             | The second second                                                               | ananogen                                         | Gåbord Bur<br>42126                                                           | e el h/s 150 l                | × ×                                                     |                                                           |                                                   |                   |                         |               |       |                     |
| 42126<br>Gibord B<br>stalldory<br>Cortimes<br>Leverant<br>Lev. artil | i Gåbord I<br>Bure standard<br>styrbox/batter<br>styrbox/batter<br>tör<br>kelnr | Bure el<br>imed elmo<br>ri/handkoe<br>DHI<br>56: | h/s 150 kg<br>xtor, höj/sänk, di<br>ntroll/laddare<br>G Direct Healthc<br>312 | elade armstör<br>are Group Sv | dsplattor. Med<br>erige AB                              | 125 mm bromsade hjul. Linak                               | <                                                 |                   | 5                       | >             |       | Beställ             |
| Tiligängi<br>Lager<br>200 Hu                                         | ighet Art                                                                       | tikelinform<br>n/Borläng                         | e v                                                                           | er Kom                        | ponenter<br>Artikel<br>Status<br>Enhet<br>Antal per för | Lagersaldon Dokumen<br>Utgående<br>Styck<br>packning 1 st | Tilgånglighet saknas<br>Likvårdig artikel kan lev | rreras            |                         |               |       |                     |

För att slutföra din beställning väljer du "Pågående beställning" och sedan "Slutför beställning".

| AVSNITT - BESTÄLLING AV HJÄLPMEDEL > VARUKORGEN                               | Visma webSesam <u>Start</u> Mottagare<br>Norder Matt<br>Biologie son-undejder on Mericen | Arthur<br>Doctory - 🛃 (                                                                                                    |
|-------------------------------------------------------------------------------|------------------------------------------------------------------------------------------|----------------------------------------------------------------------------------------------------|
| Pågående beställning                                                          | Sökning                                                                                  | Dalamas Hjälpmedels                                                                                                    |
| Sven Svensson<br>Mora kommun-Lyckan                                           | Sil primity a                                                                            | Vi har uppdrug att tilfvandahålla<br>Raristonella, säira hjälpredul,<br>tjänster sch samkas som bahar til<br>skad rägnigtig- och delaktighet<br>för personer med |
| Beställning för Mora kommun-Lyckan till Sjuan Sjuansson                       | Child maked                                                                              | Anktoruneduätning                                                                                                    |
| 45905 Gåbord Bure el T-motion h/s 1 st 🛞<br>hjul 125mm 150kg<br>O Komponenter |                                                                                          | information sam är aktuell för dig<br>jost ma, vill du veta mer så<br>bessliver die <u>termation</u><br>Kontakta <u>Dalamas</u><br>bällemedelscenter använd i    |
| Slutför beställning Avbryt                                                    |                                                                                          | första hand vära<br>Auriktorsdevelädor för att<br>kontakta oss. E-postadiresserna<br>stil densa förs på sespektive<br>avdelning/Kanktion                         |
|                                                                               | Sortimentskataloger                                                                      | Nyheter                                                                                                    |
|                                                                               | Novice Grundsactiment<br>Rovice ADS<br>sevelator. Vita katalog<br>Vita hatalog           | Draglakan med Viktig m<br>Meng leveranatid<br>artisel 1000<br>Liktitet                                                                                           |
|                                                                               | Personiga Kammunikation<br>Medicinska Larm<br>BehandlingshjälpmedeDregleningskontroll    |                                                                                                    |

I varukorgen kan du se alla artiklar du har lagt till. Vill du lägga till fler artiklar väljer du knappen "Lägg till fler artiklar" uppe till höger.

| /isma we | ebSesam       | Start                | Mottagare                   | Artiklar      | Individer | Mer                                                |                   |       | Sven Svensson<br>Mora kommun-Lyd | an 🔁 Päglende beställnir | s 🗸 🛃 (       | D @        |
|----------|---------------|----------------------|-----------------------------|---------------|-----------|----------------------------------------------------|-------------------|-------|----------------------------------|--------------------------|---------------|------------|
| Bes      | tällning      |                      |                             |               |           | Leveransuppgifter                                  |                   |       | Orderbekräftelse                 |                          |               |            |
| Beställ  | ining för Mor | a kommun-            | Lyckan till Sjuan S         | ijuansson     |           |                                                    |                   |       |                                  |                          | Ligg till fle | r artiklar |
| Artikla  | Samleveran    | s<br>ställs från     | huvudlager                  |               |           |                                                    |                   |       |                                  |                          |               | _          |
| Artikel  |               | Benämnir             | ng                          |               |           | Lager                                              | Lev.tid kundavtal | Antal | Belopp                           | Betalare                 | Kommentar     |            |
| 45905    | Ĩ.            | Gåbord B<br>O Kompor | ure el T-motion h<br>verter | /s hjul 125mm | n 150kg   | 200 Huvudlager Falun/Borlänge<br>Tilgångligt: 1 st | Kort              | 1 st  | Månadshyra: 263,00 kr            | 7485 Mora kommun-Lyckan  |               | /⊗         |
|          |               |                      |                             |               |           |                                                    |                   |       |                                  | Avbryt                   | Nās           | ta         |
|          |               |                      |                             |               |           |                                                    |                   |       |                                  |                          | _             |            |

Vill du ta bort en rad raderar du den med det röda krysset. Önskar du att artiklarna levereras tillsammans väljer du "Samleverans".

För beställningar som omfattas av delade orderrader visas ett informationsmeddelande om vilken artikel som är påverkad. När du är nöjd med din varukorg, välj "Nästa" för att gå vidare.

Nu kommer du till sidan för leveransuppgifter.

Välj leveranssätt och leveransadress från listrutorna.

Om du väljer knappen "Lägg till bilaga" kan du bifoga dokument som till exempel beställningsguider.

| a webSesam Start                                               | Mottagare Artiklar                          | Individer  | Mer               |   |                                                | Siven Svensson<br>Mora kommun-Lyckan      | Pågående beställning               | <u> </u>             | 6    |
|----------------------------------------------------------------|---------------------------------------------|------------|-------------------|---|------------------------------------------------|-------------------------------------------|------------------------------------|----------------------|------|
| Beställning                                                    |                                             |            | Leveransuppgifter |   |                                                | Orderbekräftelse                          |                                    |                      |      |
| Beställning för Mora kommun-                                   | Lyckan till Sjuan Sjuansson                 |            |                   |   |                                                |                                           |                                    |                      |      |
| .everanssätt                                                   |                                             |            |                   |   | <ul> <li>Kontaktuppgifter t</li> </ul>         | ill beställaren                           |                                    |                      |      |
| Regionservice snarast möjlig                                   | ¢                                           |            |                   | ~ | 110                                            |                                           |                                    |                      |      |
| /älj adress                                                    |                                             |            |                   |   | * Namn                                         | Sven Svensson                             |                                    |                      |      |
| Tjänsteställe Mora kommun-                                     | -Lyckan Moravägen 88 (Levera                | insadress) |                   | ~ | * Mobil                                        | 123456789                                 |                                    |                      |      |
| Namn<br>C/o adress<br>Adress                                   | Mora kommun-l<br>Moravägen 88<br>79223 MORA | Lyckan     |                   |   | Övrig information<br>Undvik att skriva in text | t med känsliga uppgifter. Texten är åtkor | mlig för andra användare i Sesam : | samt kan skrivas ut. |      |
| Telefon<br>Mobil<br>Portkod<br>Instruktioner<br>Vägbeskrivning |                                             |            |                   |   | Lägg till bilaga                               |                                           |                                    |                      | 0/1  |
| Tilbaka                                                        |                                             |            |                   |   |                                                |                                           | Avbryt                             | Skicka beställe      | ning |

Kontrollera att alla uppgifter är korrekta innan du går vidare. Alla uppgifter med röd apostrof måste vara ifyllda för att kunna fortsätta. När du lagt till uppgifter måste du bekräfta uppgifterna med den gröna bocken för att de ska sparas. Uppgifterna sparas bara för denna order.

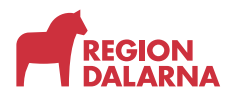

För att kunna ändra kontakt och leveransuppgifter för ditt eller dina tjänsteställen behöver du kontakta Kundservice på DHC.

Vill du ändra dina kontaktuppgifter gör du det på "Min sida" som du öppnar genom att välja ditt namn i huvudmenyn.

Välj "Skicka beställning" för att slutföra.

Din beställning är skickad. Varje beställningsrad presenteras med beställningsnummer, ordertyp, orderdatum, status och planerat leveransdatum.

| Visma | webSesam                | Start  | Mottagare        | Artiklar | Individer                | Mer      |                       |                              | Sven Svensso<br>Mora kommun | n<br>Lydan 🍟           | Bestähning    | × | <b>8</b> | 0 | 0 ھ |
|-------|-------------------------|--------|------------------|----------|--------------------------|----------|-----------------------|------------------------------|-----------------------------|------------------------|---------------|---|----------|---|-----|
|       | Beställning             |        |                  |          |                          | Leverans | uppgifter             |                              | Orderbekräftelse            |                        |               |   |          |   |     |
|       | /i har tagit emol       | din be | eställning.      |          |                          |          |                       |                              |                             |                        |               |   |          |   |     |
|       | Beställning<br>25190004 | 0<br>W | veb förskrivning |          | Orderdatur<br>2025-05-07 | n        | Status<br>Registrerad | Planerad leverans 2025-05-09 | Information                 | <u>Gå till bestålr</u> | ningsdetaljer |   |          |   |     |
|       |                         |        |                  |          |                          |          |                       |                              |                             | Låneför                | bindelse      |   | Stäng    |   |     |
|       |                         |        |                  |          |                          |          |                       |                              |                             |                        |               |   |          |   |     |

Via knappen "Låneförbindelse" har du möjlighet att skriva ut låneförbindelse. Se utbildningsavsnitt "Mottagare" för att se hur låneförbindelse skapas.

För att avsluta och gå tillbaka till startsidan väljer du "Stäng"

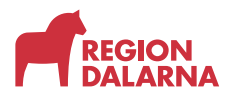

#### Avslutning

Övriga avsnitt i utbildningen hittar du på vår hemsida: regiondalarna.se/vws

## regiondalarna.se/VwS

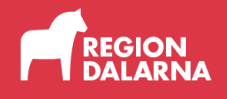